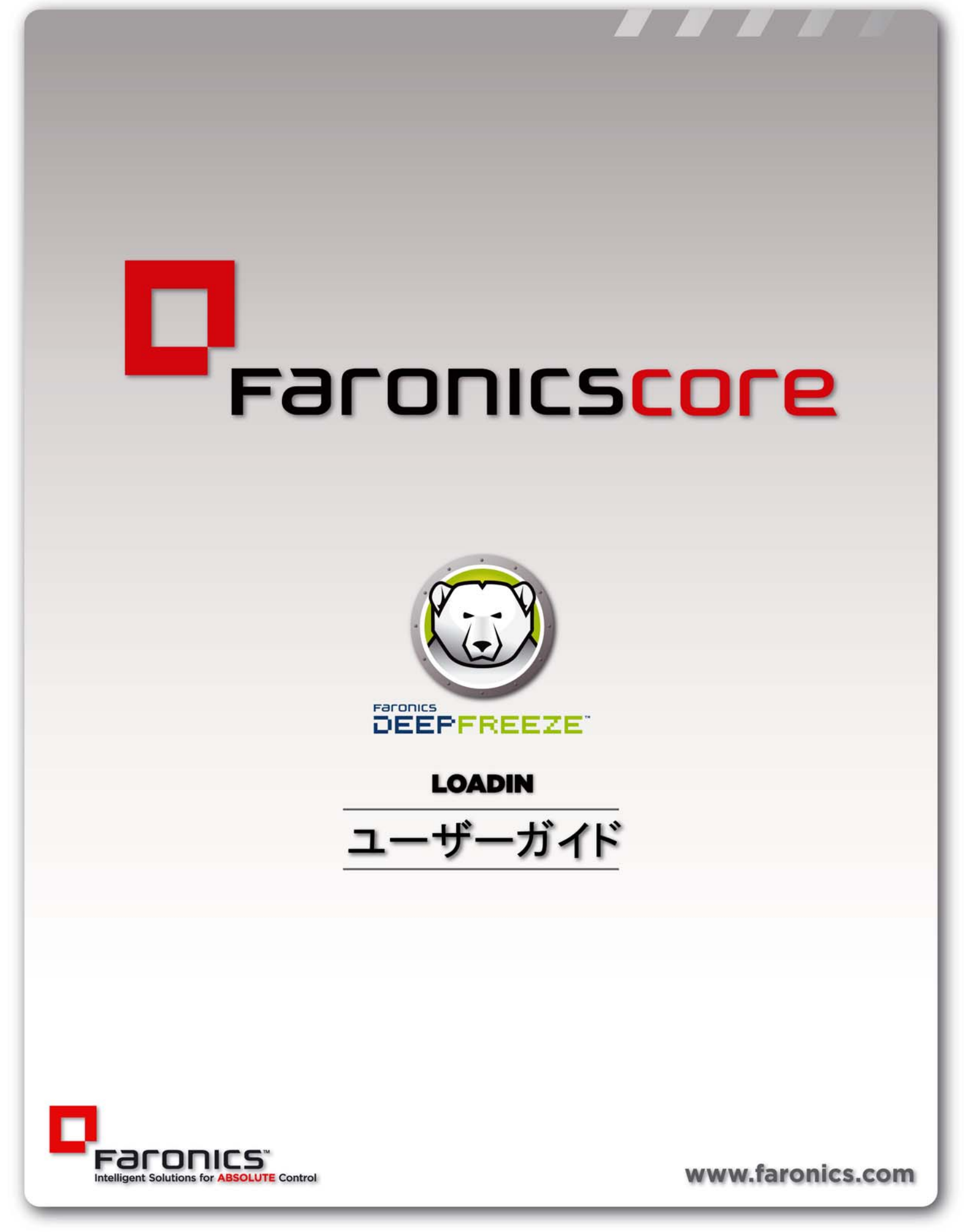

最終更新日:2014年1月

© 1999 - 2014 Faronics Corporation.All rights reserved.Faronics および Deep Freeze、Faronics Core、Anti-Executable、Faronics Anti-Virus, Faronics Device Filter、Faronics Power Save、Faronics Insight、Faronics System Profiler、WINSelect は Faronics Corporation の商標および / または登録商標です。その他すべての会社名および製品名はそれぞれの所有者の商標です。

## 目次

| 序文....................................         |
|------------------------------------------------|
| 重要な情報                                          |
| Faronics について                                  |
| 製品マニュアル                                        |
| テクニカル サポート                                     |
| お向い合わせ                                         |
| 用語の定義                                          |
| はじめに                                           |
| Deep Freeze Loadin 概要                          |
| システム要件                                         |
| Deep Freeze のインストール 13                         |
| インストール概要                                       |
| Deep Freeze のインストール14                          |
| Customization Code                             |
| Deep Freeze Loadin 用の Customization Code の変更   |
| ライセンス                                          |
| Deep Freeze アドミニストレータの使用 21                    |
| アドミニストレータへのアクセス                                |
| クライアント用インストール ファイルの作成                          |
| Deep Freeze クライアントのインストールおよびアップグレード            |
| Deep Freeze クライアントのインストール                      |
| Deep Freeze クライアントのアップグレード27                   |
| Deep Freeze Loadin の使用 29                      |
| -<br>Core Console からの Deep Freeze Loadin の使用   |
| アクションのスケジュール設定                                 |
| ユーザとロール                                        |
| Deep Freeze ワークステーショングループ                      |
| Deep Freeze のアンインストール                          |
| Core Console からの Deep Freeze クライアントのアンインストール   |
| 「プログラムの追加と削除]を使った Deep Freeze Loadin のアンインストール |
| -<br>インストーラを使用した Deep Freeze Loadin のアンインストール  |

本ユーザ ガイドは Deep Freeze Loadin のインストール方法、設定方法、使用方法について説明します。

トピック

重要な情報 テクニカル サポート

### 重要な情報

このセクションにはお客様の Faronics 製品についての重要な情報が記載されています。

### Faronics について

Faronics は、複雑な IT 環境の管理を容易にし、セキュリティを確保する、業界屈指のソリューションをお届けしています。Faronics の製品は、システムの可用性を 100 パーセント確保する ことで、多くの情報技術専門家の日常業務を劇的に改善しました。学校施設をはじめ、医療機関、図書館、政府組織、または法人企業で Faronics の顧客中心の取り組みによるパワフルな革新的テクノロジーを有効にご利用いただいています。

### 製品マニュアル

Deep Freeze Loadin のマニュアルは、次のマニュアルで構成されています。

- Deep Freeze Loadin ユーザガイド 現在ご覧になっているマニュアルで、製品の使用方法 について説明しています。
- Deep Freeze Loadin リリース ノート このドキュメントには新しい機能、既知の問題、 解決された問題が記載されています。
- Deep Freeze Enterprise ユーザガイド Deep Freeze Enterprize の使用方法について説明しています。

### テクニカル サポート

当社では、使いやすく、問題のないソフトウェアを設計するためにあらゆる努力を重ねてい ます。万が一、問題が発生した場合は、テクニカル サポートまでご連絡ください。

電子メール : support@faronics.com 電話番号 : 800-943-6422 または +1-604-637-3333 営業時間 : 午前 7:00 から午後 5:00 ( 太平洋標準時刻 )

### お問い合わせ

- Web: www.faronics.com
- 電子メール: sales@faronics.com
- 電話番号:800-943-6422または+1-604-637-3333
- ファックス:800-943-6488または+1-604-637-8188
- 営業時間:午前7:00から午後5:00(太平洋標準時刻)
- 住所: Faronics Technologies USA Inc.
   2411 Old Crow Canyon Road, Suite 170
   San Ramon, CA 94583
   USA

Faronics Corporation 609 Granville Street, Suite 1400 Vancouver, BC V7Y 1G5 Canada

Faronics Corporation (Europe) Siena Court The Broadway Maidenhead Berkshire, SL6 1NJ UK

| 用語                                                             | 定義                                                                                                    |
|----------------------------------------------------------------|----------------------------------------------------------------------------------------------------|
| Core Console                                                   | Core Server とワークステーションを管理してモニターするために使用するユーザ インターフェイスです。                                                                                                    |
| Core Database                                                  | ワークステーション リストが保存されているデータベースです。                                                                                                    |
| Core Agent                                                     | ワークステーションにインストールされ、ワークステーションと<br>Core Server との通信を可能にします。                                                                                                    |
| Core Server                                                    | Core Server では、ワークステーションの管理およびタスクの処理、<br>Core Console とワークステーションの通信が行われます。                                                                                                    |
| Customization Code                                             | Customization Code はアドミニストレータ、コンソール、コン<br>ピュータインストールファイル、一時パスワード生成システム、<br>Deep Freeze コマンドラインコントロールを暗号化する固有の識別<br>ID です。このコードはパスワードではなく、Deep Freeze のアクセ<br>スには使用できません。                                                                                                    |
| Faronics Core                                                  | Faronics Core は、Core Server および Core Console、Core Database、<br>Core Agent で構成されます。                                                                                                    |
| Loadin                                                         | Product Loadin は、Faronics Core に新規製品専用の機能を追加す<br>るソフトウェア ライブラリです。                                                                                                    |
| Deep Freeze<br>アドミニストレータ                                       | Configuration アドミニストレーション アプリケーションは、事前に<br>カスタマイズしたクライアント用インストール プログラム ファイル<br>とクライアント用 Seed の作成に使用します。                                                                                                    |
| Deep Freeze<br>Enterprise                                      | Deep Freeze Enterprise は、Deep Freeze アドミニストレータおよび<br>Deep Freeze Enterprise Console で構成されています。                                                                                                    |
| Deep Freeze<br>Enterprise コンソール                                | コンソールのアプリケーションは、Deep Freeze を集中管理で配置、<br>モニター、管理、保守し、クライアントのインストールを迅速に簡<br>単にします。                                                                                                    |
| Deep Freeze クライ<br>アント用インストー<br>ル ファイル (Deep<br>Freeze クライアント) | カスタム設定されたクライアント用 Deep Freeze インストール ファ<br>イルは、アドミニストレータで作成され、そのエンタープライズ内<br>のクライアント コンピュータに配置されます。このファイルはクラ<br>イアント用 Seed に含まれています。クライアント用 Deep Freeze<br>インストール ファイルをインストールすれば、クライアント用 Seed<br>を別途インストールする必要はありません。                                                                                   |
| Deep Freeze クライ<br>アント用 Seed                                   | クライアント用 Seed により、Enterprise コンソールとネットワーク<br>上のコンピュータ間でのシームレスな通信が実現します。クライア<br>ント用 Seed がコンピュータにインストールされると、Enterprise コ<br>ンソールにそのコンピュータが表示されます。コンピュータが表示<br>されたら、再起動、シャットダウン、Wake-on-LAN などの操作を遠<br>隔地のコンピュータから行えます。表示されるコンピュータに Deep<br>Freeze をインストールして、遠隔地のコンピュータで Deep Freeze<br>に関する操作を行うこともできます。 |

Deep Freeze に関する詳細は『Deep Freeze Enterprise ユーザガイド』 (http://www.faronics.com/library)を参照してください。

詳細は『Faronics Core ユーザガイド』(http://www.faronics.com/library)を参照してください。

10 序文

Faronics Deep Freeze は、コンピュータの基本的な設定を保持することによってコンピュータの 損傷やダウンタイムを防止します。Deep Freeze がコンピュータ上にインストールされた後は、 コンピュータの設定へのいかなる変更も、それが偶然によるか悪意によるかにかかわらず、 そのセッションでのみ有効となります。Deep Freeze は、現在のコンピュータ環境で問題となる 設定の一時的変更、偶然的なシステムの誤設定、不正なソフトウェアの使用、派生的なシステム の性能低下など多くの問題を一挙に解決します。

### トピック

Deep Freeze Loadin 概要 システム要件 11

### Deep Freeze Loadin 概要

Deep Freeze Loadin は、Deep Freeze Enterprise の機能を Faronics Core に拡張します。Deep Freeze Loadin を使用すれば、ワークステーションを *Frozen* 状態または *Thawed* 状態で再起動 させることができます。

Deep Freeze Loadin は Core Console (Faronics Core のコンポーネント)からインストールされま す。Deep Freeze Loadin を使用すれば、ネットワーク上のワークステーションに Core Console から Deep Freeze Enterprise クライアント用インストール ファイルを遠隔インストールするこ とができます。

Deep Freeze Enterprise の使用に関する詳細は『Deep Freeze Enterprise ユーザガイド』 (http://www.faronics.com/library)を参照してください。

### システム要件

Deep Freeze Loadin

Deep Freeze Loadin のシステム要件は以下のとおりです。

- Deep Freeze Enterprise 7.0 以降
- Faronics Core 3.2 以降

#### Faronics Core

Faronics Core のシステム要件については、『Faronics Core ユーザガイド』を参照してください。 最新のユーザガイドは、http://www.faronics.com/library からダウンロードできます。

# Deep Freeze のインストール

この章では Deep Freeze のインストール プロセスについて説明します。

トピック

インストール概要 Customization Code

## インストール概要

Deep Freeze Loadin をインストールする前に、次の手順を実行してください。

- 1. Faronics Core をインストールします。詳細は『Faronics Core ユーザガイド』 (http://www.faronics.com/library)を参照してください。
- 2. Core Agent をワークステーションにインストールします。詳細は『Faronics Core ユーザ ガイド』(http://www.faronics.com/library)を参照してください。
- 3. Deep Freeze Enterprise をインストールします。詳細は『Deep Freeze Enterprise ユーザ ガイド』(http://www.faronics.com/library)を参照してください。
- 4. クライアント用インストール ファイルを作成します。詳細は『Deep Freeze Enterprise ユーザガイド』(http://www.faronics.com/library)を参照してください。
- 5. Deep Freeze Loadin をインストールします。この手順についてはこのセクションで詳しく 説明されています。

#### Deep Freeze のインストール

Deep Freeze Loadin をインストールするには、次の手順を実行します。

1. *Deep\_Freeze\_Console\_Loadin\_Installer.exe* ファイルをダブルクリックします。 Deep Freeze Loadin インストーラが表示されます。[次へ]をクリックします。

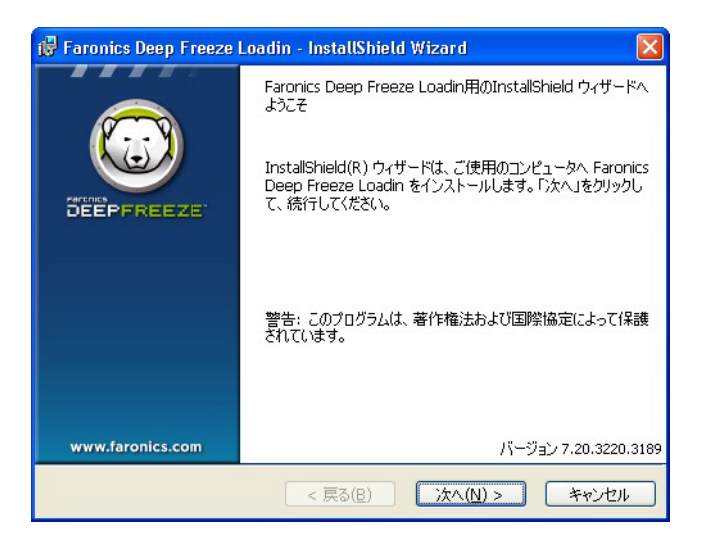

2. ライセンス同意書を読んで、同意します。[次へ]をクリックします。

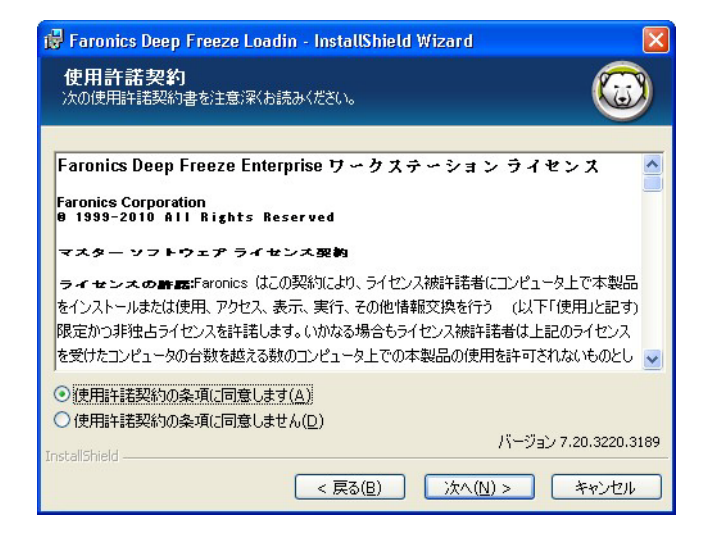

3. 次のフィールドに値を入力して、[次へ]をクリックします。

| お客様情報                  |                      | the second second second second second second second second second second second second second second second se |
|------------------------|----------------------|----------------------------------------------------------------------------------------------------|
| お客様の情報を入力し             | てください。               |                                                                                                    |
| 所属( <u>O</u> ):        | Faronics Corporation |                                                                                                    |
| ユーザ名(⊍):               | Faronics Corporation |                                                                                                    |
| Deep Freeze Enterprise | ライセンスキー:             |                                                                                                    |
|                        |                      |                                                                                                    |
| 30日間評価版の使              | 用( <u>E)</u>         |                                                                                                    |
| Deep Freeze Server En  | terpriseライセンスキー:     | _                                                                                                    |
| 30日間評価版の使              | 用(E)                 | バージョン 7.20.3220.3189                                                                                            |
| InstallShield          | < 戻る(B)              | · ホヘ(N) > キャンヤル                                                                                                 |

- ユーザー名 ユーザー名を指定します。
- 組織名 組織名を指定します。
- Deep Freeze Enterprise ライセンスキー ライセンスキーを入力するか、[評価版を使用] チェックボックスを選択します。
- Deep Freeze Server Enterprise ライセンスキー ライセンスキーを入力するか、[評価版を 使用]チェックボックスを選択します。
- 4. Customization Code を入力して、[次へ]をクリックします。

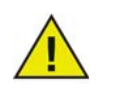

Customization Code は必ず書き留めて大事に保管してください。Customization Code を紛失あるいは忘れた場合、Faronics はコードを回復できません。

| 🕫 Faronics Deep Freeze Loadin - InstallShield Wizard 🛛 🛛 🔀                                                            |
|----------------------------------------------------------------------------------------------------|
| Customization Code                                                                                                    |
| Customization Codeを入力してください                                                                                           |
| Deep Freezeワークステーションとの通信のために、Customization Codeを入力してください。                                                             |
| Customization Codeを紛失または忘れた場合、Faronicsまたはサードパーティがそのコードを復元す<br>ることはできません。Customization Codeは書き留めて、安全な場所に保管するようにしてください。 |
| 以下のフィールドにCustomization Codeを入力してください。コードには、8文字以上の長さで、ス<br>ペースを含む英数字の組み合わせを指定します。                                      |
| Customization Code:                                                                                                   |
| J                                                                                                    |
| Version 7.20.3220.3189                                                                                                |
| < 戻る(B) 次へ(M) > キャンセル                                                                                                 |

5. デフォルトのインストール場所が表示されます。デフォルトの場所にインストールするに は、[次へ]をクリックします。

| 🗊 Faronic                | cs Deep Freeze Loadin - InstallShield Wizard                                                            | ×    |
|--------------------------|----------------------------------------------------------------------------------------------------|------|
| インスト<br>このフォルタ<br>にインストー | ー <b>ル先のフォルダ</b><br>約にインストールする場合は、「次へ」をクリックしてください。別のフォルダ<br>ールする場合は、「変更」をクリックします。                       | 9    |
|                          | Faronics Deep Freeze Loadin のインストール先:<br>C:¥Program Files¥Faronics¥Faronics Core 3¥Loadins¥Deep Freeze¥ |      |
| Instal/Shield -          | パージョン 7.20.3220.5                                                                                       | 3189 |
| and solid firsts         | < 戻る(B) 次へ(N) > キャンセル                                                                                   |      |

6. インストールを開始するには、[インストール]をクリックします。

| 🙀 Faronics Deep Freeze Loadin - InstallShield Wizard                                                 | ×              |
|----------------------------------------------------------------------------------------------------|----------------|
| <b>プログラムをインスト ールする準備ができました</b><br>ウィザードは、インストールを開始する準備ができました。                                        |                |
| 「インストール」をクリックして、インストールを開始してください。<br>インストールの設定を参照したり変更する場合は、「戻る」をクリックしてください。「キ<br>リックすると、ウィザードを終了します。 | キンセル」をク        |
| バージョン                                                                                                | 7.20.3220.3189 |
| < 戻る(B) インストール( <u>1</u> )                                                                           | キャンセル          |

7. 次のメッセージが表示されます。Faronics Core Server サービスをすぐに再起動する場合は [はい]を、後から手動で再起動する場合は[いいえ]をクリックします。

| 🙀 Faron      | iics Deep Freeze Loadin - InstallShield Wizard 🛛 🔀                   |
|--------------|----------------------------------------------------------------------|
| ⚠            | インストールを正常に終了するには、Faronics Core Serverサー<br>ビスを再起動する必要があります。          |
|              | Faronics Core Serverサービスを再起動すると、有効なセッショ<br>ンの接続がすべて切断されます。今これを行いますか? |
|              | Faronics Core Serverサービスを今再起動するには、はいを選<br>択します。                      |
|              | Faronics Core Serverサービスを後で手動で再起動するには、<br>いいえを選択します。                 |
| InstallShiel | d( <u>t()(Y)</u> ()()گ( <u>N</u> )                                   |

8. [完了]をクリックして、インストールを終了します。

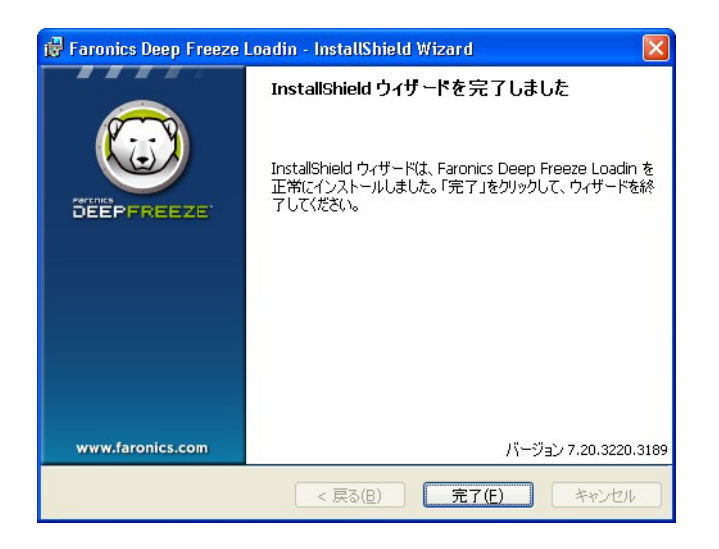

## **Customization Code**

Customization Code は、Deep Freeze アドミニストレータを通じて設定されます。Customization Code はアドミニストレータ、コンソール、コンピュータ インストール ファイル、一時パスワード 生成システム、Deep Freeze コマンド ライン コントロールを暗号化する固有の識別 ID です。 このコードはパスワードではなく、Deep Freeze のアクセスには使用できません。

Customization Code により、無許可の管理者がコンピュータにアクセスしたり管理することを 防ぎます。複数の管理者が同じグループのクライアントを管理する場合は、全員が同じ Customization Code を使用しなくてはなりません。

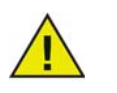

Deep Freeze Loadin で入力した Customization Code は、Deep Freeze Enterprise Console で入力した Customization Code に一致する必要があります。

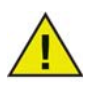

Customization Code は必ず書き留めて大事に保管してください。Customization Code を紛失あるいは忘れた場合、Faronics はコードを回復できません。

詳細は『Deep Freeze Enterprise ユーザ ガイド』(http://www.faronics.com/library)を参照して ください。

### Deep Freeze Loadin 用の Customization Code の変更

Deep Freeze アドミニストレータが作成した Customization Code は、Deep Freeze Loadin と Deep Freeze のインストール先となるワークステーション間で通信を行う際に使用します。

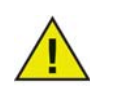

Deep Freeze Enterprise のコンソールでクライアント用インストール ファイルの Customization Code を変更し、そのコードをワークステーションに転送した 場合、Core Console で Deep Freeze Loadin 用の Customization Code も変更する 必要があります。

Deep Freeze Loadin のインストール中に入力した Customization Code を変更するには、次の 手順を実行してください。

- 1. Core Console を起動します。
- 2. [コンソール ツリー] ペインで [Faronics Core Console] を右クリックし、[プロパティ] を選択します。

3. [Deep Freeze] タブを選択します。

| localhost(FaronicsCoreAdmin) Properties<br>「サーバー『データベース』アラート Deep Freeze 詳細情報 |                        |
|-------------------------------------------------------------------------------|------------------------|
| Paronics<br>DEEPFREEZE<br>ABSOLUTE System Integrity                           |                        |
| バージョン:7.20.3220.3189<br>Deep Freeze Enterprise<br>ライセンスキー:<br>有効期限:           | Customization Code (山) |
| Deep Freeze Server Enterprise<br>ライセンスキー:<br>有効期限:                            | 編集(2)                  |
| ОК                                                                            | Cancel Apply           |

次のフィールドに値を入力します。

- [Customization Code] をクリックして、Customization Code を入力し、[OK] をクリックします。
- 4. [OK]をクリックします。

## ライセンス

Deep Freeze Loadin をインストールしたときに入力したライセンスキーを変更するには、以下の手順を実行します。

- 1. Core Console を起動します。
- 2. コンソールツリーペインで、[Faronics Core Serer]を右クリックし、[プロパティ]を選択します。
- 3. [Deep Freeze] タブを選択します。

| calhost(FaronicsCoreAdmin) Properties<br>サーバー 『データベース 』アラート Deep Freeze 詳細情報 |                        |
|------------------------------------------------------------------------------|------------------------|
| Paronics<br>DEEPFREEZE<br>ABSOLUTE System Integrity                          |                        |
| バージョン:7.20.3220.3189<br>Deep Freeze Enterprise<br>ライセンスキー:<br>有効期限:          | Customization Code (U) |
| Deep Freeze Server Enterprise<br>ライセンスキー:<br>有効期限:                           | 編集迎                    |
| ОК                                                                           | Cancel Apply           |

次のフィールドに値を入力します。

- [編集]をクリックして、Deep Freeze Enterprise のライセンスキーを入力します。
- [編集]をクリックして、Deep Freeze Server Enterprise のライセンスキーを入力します。
- 4. [OK] をクリックします。

# Deep Freeze アドミニストレータの使用

トピック

アドミニストレータへのアクセス クライアント用インストール ファイルの作成

## アドミニストレータへのアクセス

Deep Freeze Loadin を使用する前に、Deep Freeze Enterprise コンソールをインストールする 必要があります。このとき、Deep Freeze アドミニストレータもインストールされます。

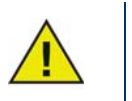

Deep Freeze Loadin と併用できるのは、Deep Freeze Enterprise 7.0 以降のみです。

詳細は『Deep Freeze Enterprise ユーザガイド』(http://www.faronics.com/library)を参照して ください。

[スタート]メニューから、以下を選択して、Deep Freeze アドミニストレータを開きます。

[スタート]>[すべてのプログラム]>[Faronics]>[Deep Freeze 7 Enterprise]>[Deep Freeze アドミニストレータ]

アドミニストレータには、パスワード、保護ドライブ、Windows Update、組み込みイベント、 ライセンスなどを設定するためのさまざまなタブがあります。設定を行うと、クライアント 用インストールファイルがワークステーションに配備されます。このファイルは Deep Freeze で保護する必要のあるコンピュータにインストールできます。 Core Console から Deep Freeze Loadin を使用するには、Deep Freeze アドミニストレータを使用 してクライアント用インストール ファイルを作成する必要があります。

カスタマイズした Deep Freeze インストール プログラム ファイルを作成するには、アドミニストレータ ツールバーの [作成]ボタンをクリックし、[ワークステーション インストールプログラムの作成]を選択します。

このファイルは、次の方法を使用して Deep Freeze をコンピュータにインストールできます。

- クライアントでのインストール(ユーザ入力に基づくインストール)
- サイレントインストール(インストール中に、ユーザに進捗状況の通知またはメッセージ 表示を行わないインストール)
- ターゲットインストール(ターゲットコンピュータに展開するため Enterprise コンソールに よって作成されるインストールプログラム)

詳細は『Deep Freeze Enterprise ユーザガイド』(http://www.faronics.com/library)を参照して ください。

Core Console を使用するワークステーション上に Deep Freeze Workstation Install Program をインストールしたら、Deep Freeze Loadin によってそのワークステーションを管理できます。

# Deep Freeze クライアントのインストールおよび アップグレード

この章では、Deep Freeze クライアントのインストールとアップグレードのプロセスについて説明します。

トピック

Deep Freeze クライアントのインストール Deep Freeze クライアントのアップグレード

## Deep Freeze クライアントのインストール

Deep Freeze Enterprise 7.0 以降を使用している場合、Core Console からワークステーションに そのまま Deep Freeze クライアントをインストールできます。

Deep Freeze クライアント ( クライアント用インストール ファイル ) は、Core Console から Deep Freeze 関連のタスクを実行する前にインストールする必要があります。クライアント用 インストール ファイルの作成の詳細については、「クライアント用インストール ファイルの作成」 を参照してください。

Deep Freeze クライアント(クライアント用インストールファイル)をインストールするには、 次の手順を実行します。

- 1. 1台または複数のワークステーションを選択して右クリックし、[ワークステーションの 構成]>[詳細]>[Deep Freeze クライアントのインストール]の順に選択します。
- 2. 次のダイアログが表示されます。

| 😇 Deep Freeze Loadin                                                      | × |
|---------------------------------------------------------------------------|---|
| Deep Freezeアドミニストレータを使って作成されたDeep Freezeワークステーショ<br>ンインストールファイルを選択してください: |   |
| 参照化                                                                       |   |
| <u> のK</u> ( の K ( ) 、 、 、 、 、 、 、 、 、 、 、 、 、 、 、 、 、 、                  |   |

- 3. アドミニストレータを使用して作成したクライアント用インストール ファイルを参照して 選択します。
- 4. [OK] をクリックします。

Deep Freeze クライアントは Deep Freeze の新しいバージョンがリリースされるごとにアップグレードできます。また、旧バージョンの Deep Freeze からアップグレードすることも可能です。

Deep Freeze クライアント(クライアント用インストールファイル)をアップグレードするには、 次の手順を実行します。

- 1. 1 台または複数のワークステーションを選択して右クリックし、[ワークステーションの 構成]>[詳細]>[Deep Freeze クライアントのアップグレード]の順に選択します。
- 2. 次のダイアログが表示されます。

| 😨 Deep Freeze Loadin                                                      | × |
|---------------------------------------------------------------------------|---|
| Deep Freezeアドミニストレータを使って作成されたDeep Freezeワークステーショ<br>ンインストールファイルを選択してください: |   |
| 参照图                                                                       |   |
| OK(の) キャンセル                                                               |   |

- 3. アドミニストレータを使用して作成したクライアント用インストール ファイルを参照して 選択します。
- 4. [OK] をクリックします。

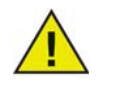

アップグレードが正常に処理されるには、Deep Freeze クライアント(クライアント用インストールファイル)のCustomization Code が、Core Console から Deep Freeze Loadin に入力した Customization Code と一致する必要があります。

# Deep Freeze Loadin の使用

この章では Deep Freeze Enterprise Loadin の使用方法について説明します。

### トピック

Core Console からの Deep Freeze Loadin の使用 アクションのスケジュール設定 ユーザとロール

### Core Console からの Deep Freeze Loadin の使用

Core Console は、ネットワーク上にあるすべてのクライアントの状態(Frozen または Thawed) を表示します。管理者は、これらのクライアントに対する特定のタスクをクライアント上で 実行することができます。

管理者は Core Console から以下のタスクを実行できます。

- シャットダウン
- 再起動
- ウェイクアップ
- アクションのスケジュール設定

管理者は Deep Freeze Loadin で以下のタスクをリモート操作することができます。

- Frozen 状態で再起動
- Thawed 状態で再起動
- Thawed and Locked で再起動
- キーボードとマウスのロック
- キーボードとマウスのロック解除
- Deep Freeze クライアントのインストール
- Deep Freeze クライアントのアンインストール
- Deep Freeze クライアントのアップグレード

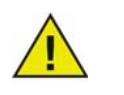

Faronics Core は、WOL パケット受信時に電源が入るように設定されているクラ イアントに限り、パワーダウン状態から、ウェイク(電源投入)させることが可 能です。

インストール後、Core Console に Deep Freeze Loadin が表示されます。

Core Console から以下の Deep Freeze アクションが実行できます。

- Frozen 状態で再起動 1 台または複数のワークステーションを選択して右クリックし、 [Frozen 状態で再起動]を選択します。
- Thawed 状態で再起動 1 台または複数のワークステーションを選択して右クリックし、 [Thawed 状態で再起動]を選択します。
- Thawed and Locked で再起動 1 台以上のワークステーションを選択して、右クリックし、 [Thawed and Locked で再起動]を選択します。
- キーボードとマウスのロック-1台以上のワークステーションを選択して、右クリックし、[ キーボードとマウスのロック]を選択します。
- キーボードとマウスのロック解除-1台以上のワークステーションを選択して、右クリックし、[キーボードとマウスのロック解除]を選択します。
- Deep Freeze クライアントのインストール 1 台以上のワークステーションを選択して、右ク リックし、[ワークステーションの構成]>[Deep Freeze クライアントのインストール]を 選択します。

- Deep Freeze クライアントのアンインストール 1 台以上のワークステーションを選択して、 右クリックし、[ワークステーションの構成]>[Deep Freeze クライアントのアンインストール]を選択します。
- Deep Freeze クライアントのアップグレード 1 台以上のワークステーションを選択して、右 クリックし、[ワークステーションの構成]>[Deep Freeze クライアントのアップグレード] を選択します。

### アクションのスケジュール設定

Core Console ではマネージド ワークステーションに対し以下のタスクのスケジュールを設定 できます。

- Frozen 状態で再起動 選択したワークステーションを Frozen 状態で再起動します。
- Thawed 状態で再起動 選択したワークステーションを Thawed 状態で再起動します。
- Thawed and Locked で再起動 選択したワークステーションを Thawed and Locked で再起動 します。
- キーボードとマウスのロック 選択したワークステーションのキーボードとマウスをロック します。
- キーボードとマウスのロック解除 選択したワークステーションのキーボードとマウスの ロックを解除します。
- Deep Freeze クライアントのインストール 選択したワークステーションに Deep Freeze クライアントをインストールします。
- Deep Freeze クライアントのアップグレード 選択したワークステーションの Deep Freeze クライアントをアップグレードします。
- Deep Freeze クライアントのアンインストール 選択したワークステーションから Deep Freeze クライアントをアンインストールします。

アクションのスケジュール設定を行うには、次の手順を実行します。

- 1. 1台または複数のワークステーションを選択し、[アクション]ペインの[アクションの スケジュール設定]をクリックします。または、右クリックして[アクションのスケジュー ル設定]を選択します。
- 2. スケジュールを設定するアクションを選択します。
- 3. 頻度(1回、毎日、毎週、毎月)を選択します。選択された頻度に依存して表示される追加 オプション(時間、日付、日、月)を選択します。
- 4. [OK] をクリックします。

Faronics Core Console では複数のユーザを設定して管理できます。ユーザはいくつかのロールに応じて異なるグループに割り当てることができます。次の表は Deep Freeze Loadin でさまざまなロールに許可される操作を示しています。

| ユーザ ロール | 許可される操作                             |
|---------|-------------------------------------|
| 管理者     | • Frozen 状態で再起動                     |
|         | • Thawed 状態で再起動                     |
|         | • Thawed and Locked で再起動            |
|         | <ul> <li>キーボードとマウスのロック</li> </ul>   |
|         | <ul> <li>キーボードとマウスのロック解除</li> </ul> |
|         | ・ Customization Code の編集            |
|         | • Deep Freeze クライアントのインストール         |
|         | • Deep Freeze クライアントのアップグレード        |
|         | ・ Deep Freeze クライアントのアンインストール       |
| パワーユーザ  | <ul> <li>Frozen 状態で再起動</li> </ul>   |
|         | <ul> <li>Thawed 状態で再起動</li> </ul>   |
| ユーザ     | ・なし                                 |
| ゲスト     | <ul> <li>・ なし</li> </ul>            |

詳細は『Faronics Core ユーザ ガイド』(http://www.faronics.com/library)を参照してください。

## Deep Freeze ワークステーショングループ

Deep Freeze Loadin では自動的にワークステーショングループが作成され、特定のグループ内で以下のステータスになっているワークステーションが表示されます。

- Frozen Frozen 状態のワークステーション
- Maintenance Mode 現在 Maintenance Mode. になっているワークステーション
- Seed Seed がインストールされているワークステーション
- *Thawed* Thawed 状態のワークステーション
- Thawed and Locked Thawed and Locked になっているワークステーション

Deep Freeze ワークステーショングループを確認するには、Deep Freeze Loadin をクリックし、 Loadin の下に表示されるグループ名をクリックします。ワークステーションは、ワークステー ションリストに表示されます。

## Deep Freeze のアンインストール

この章では Deep Freeze Client および Deep Freeze Loadin のアンインストールの方法を説明します。

トピック

Core Console からの Deep Freeze クライアントのアンインストール [プログラムの追加と削除]を使った Deep Freeze Loadin のアンインストール インストーラを使用した Deep Freeze Loadin のアンインストール

## Core Console からの Deep Freeze クライアントのアンインストール

Deep Freeze クライアント (クライアント用インストール ファイル)をアンインストールするには、以下の作業を行ってください。

- 1. 1 台または複数のワークステーションを選択して右クリックし、[ワークステーションの 構成]>[詳細]>[Deep Freeze クライアントのアンインストール]の順に選択します。
- 2. 次のダイアログが表示されます。

| 😳 Deep Freeze Loadin                                                   | ×        |
|------------------------------------------------------------------------|----------|
| Deep Freezeアドミニストレータを使って作成されたDeep Freezeワークス:<br>ンインストールファイルを選択してください: | テーショ     |
| 参照(                                                                    | <u>v</u> |
| 0K@)                                                                   | ยม       |

- 3. アドミニストレータを使用して作成したクライアント用インストール ファイルを参照して 選択します。
- 4. [OK]をクリックします。

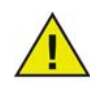

Deep Freeze をアンインストールする前に必ずそのクライアント コンピュータが Thawed 状態であることを確認します。

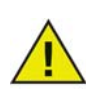

アップグレードが正常に処理されるには、Deep Freeze クライアント(クライ アント用インストールファイル)の Customization Code が、Core Console から Deep Freeze Loadin に入力した Customization Code と一致する必要があります。

## [プログラムの追加と削除]を使った Deep Freeze Loadin のアンインストール

Deep Freeze Loadin をインストールするには、次の手順を実行します。

- 1. [スタート]>[コントロールパネル]>[プログラムの追加と削除]の順に選択します。
- 2. [Faronics Deep Freeze Loadin]を選択し、[削除]をクリックします。
- 3. [はい]をクリックします。

## インストーラを使用した Deep Freeze Loadin のアンインストール

Deep Freeze Loadin をインストールするには、次の手順を実行します。

1. *Deep\_Freeze\_Console\_Loadin\_Installer.exe* ファイルをダブルクリックします。 Deep Freeze Loadin インストーラが表示されます。[次へ]をクリックします。

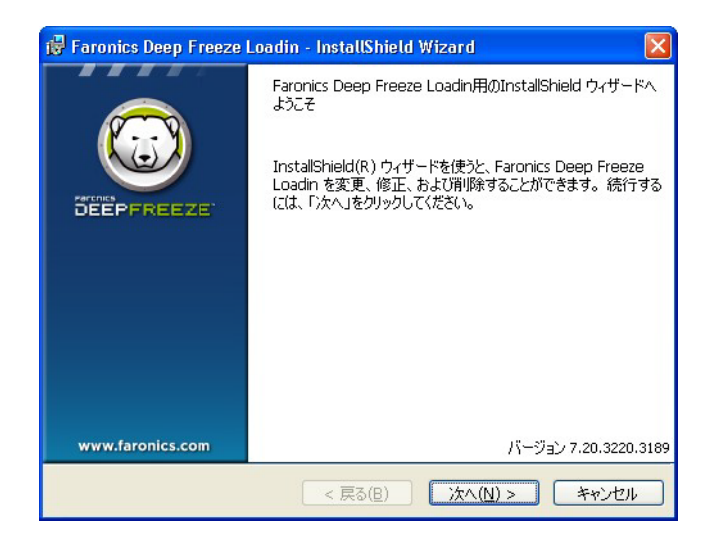

2. [削除]を選択します。[次へ]をクリックします。

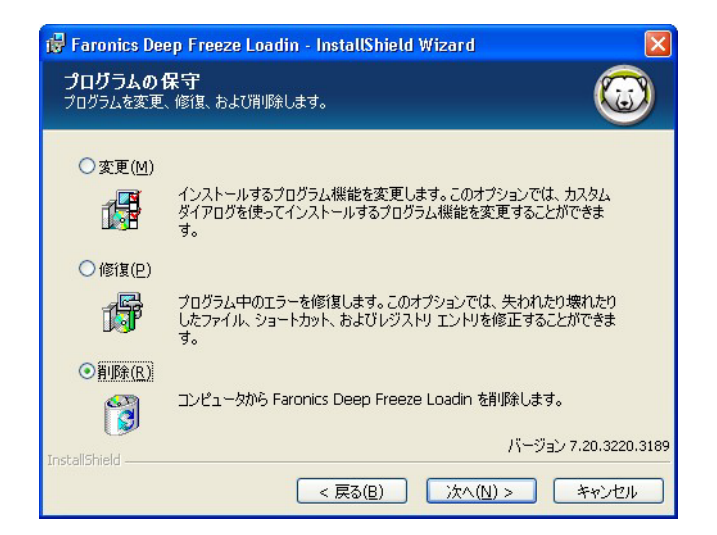

3. [削除]をクリックします。

| 🖶 Faronics Deep Freeze Loadin - InstallShield Wizard 🛛 🛛 🔀                                                                    |
|----------------------------------------------------------------------------------------------------|
| <b>プログラムの削除</b><br>ご使用のシステムからプログラムを削除するオブションを選択しました。                                                                          |
| 「削除」をクリックして、コンピュータから Faronics Deep Freeze Loadin を削除してください。<br>削除を実行すると、このブログラムは、使用できなくなります。<br>設定を参照したり変更する場合は、「戻る」をクリックします。 |
|                                                                                                    |
|                                                                                                    |
| バージョン 7.20.3220.3185                                                                                                    |
| InstallShield < 戻る(B) 削除(R) キャンセル                                                                                             |

4. 次のメッセージが表示されます。Faronics Core Server サービスをすぐに再起動する場合は [はい]を、後から手動で再起動する場合は[いいえ]をクリックします。

| 🔀 Faror      | iics Deep Freeze Loadin - InstallShield Wizard 🛛 🔀                   |
|--------------|----------------------------------------------------------------------|
| ⚠            | インストールを正常に終了する(cは、Faronics Core Serverサー<br>ビスを再起動する必要があります。         |
|              | Faronics Core Serverサービスを再起動すると、有効なセッショ<br>ンの接続がすべて切断されます。今これを行いますか? |
|              | Faronics Core Serverサービスを今再起動するには、はいを選<br>択します。                      |
|              | Faronics Core Serverサービスを後で手動で再起動するには、<br>いいえを選択します。                 |
| InstallShiel | ل ( <u>الزار)</u> (الزاري) المراجع                                   |

5. [完了]をクリックします。

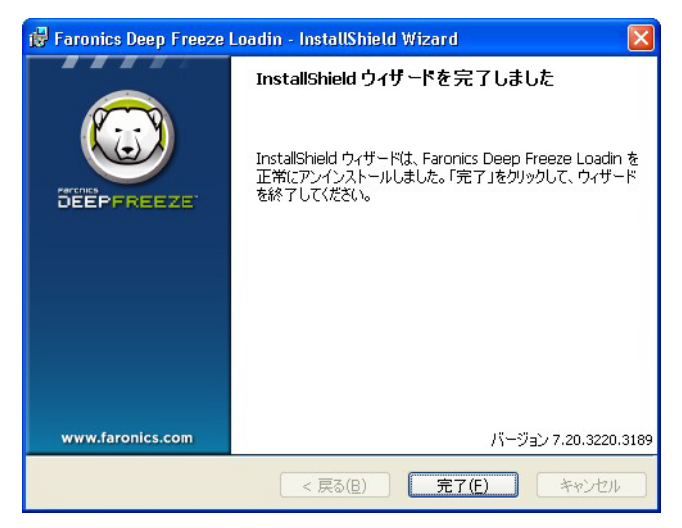